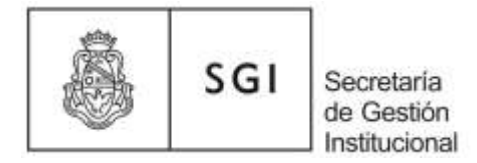

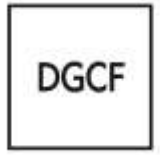

Impresión de Stickers - Módulo de Préstamos Patrimoniales

### Análisis Conceptual

Con el objeto de mejorar la impresión de stickers, hemos añadido al Módulo de Préstamos Patrimoniales un menú destinado a tal fin, en el cual cada dependencia podrá filtrar los números por ficha de alta y seleccionar los stickers a imprimir.

De esta manera la correlatividad de los números no será un impedimento para imprimir y se hará un mejor uso del papel.

#### A) Impresión de Stickers a partir de Rango de Números

1) Para imprimir los stickers debemos ingresar al portal de Diaguita <u>http://diaguita.unc.edu.ar/diaguita/</u> e ingresar al Módulo de Préstamos Patrimoniales:

| SIU-Diaguita Menú                       |                                    |                                          |
|-----------------------------------------|------------------------------------|------------------------------------------|
| Diaguita Producción                     | Licitaciones                       | Diaguita Patrimonio                      |
| Versión 3.0.0 Actualizado al 21/05/2020 | Publicaciones                      | Instructivo - Pólizas de seguro          |
|                                         |                                    | Instructivo - Registro de Bienes de uso  |
| Diaguita Prueba                         | Módulos                            | Instructivo - Responsables Patrimoniales |
| Versión 3.0.0 Actualizado al 06/05/2020 | Módulos de Préstamos Patrimoniales | Instructivo - Manejo de Sistema Diaguita |
|                                         | $\smile$                           | Instructivo - Módulo de Préstamos        |
|                                         |                                    | Diaguita Compras                         |
|                                         |                                    | Formulario para Rectificación            |
|                                         |                                    | Resolución SPGI 53-15                    |
|                                         |                                    | Manual de Diaguita V2.0                  |

Manual de Evaluación de proveedores

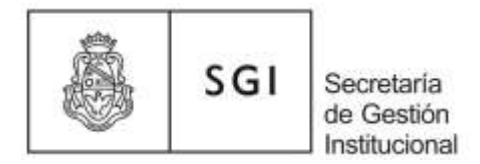

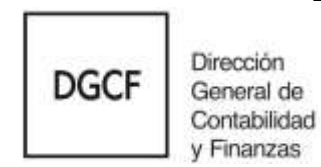

### 2) Luego seleccionamos "Impresión Sticker":

| ico prestanos lista | oos Quadros_de_dem | e Controles_Amortización Otras_Fuño    | onaicades Inpresi<br>Inpresi | on_estiver                   |                                                                    |         |
|---------------------|--------------------|----------------------------------------|------------------------------|------------------------------|--------------------------------------------------------------------|---------|
|                     | Bienes Patrimo     | niales con fecha Prevista de devolucio | on VENCIDA y A VE            | NCER                         |                                                                    | -       |
|                     | Fecha Prevista: 1  | VENCIDA                                |                              |                              |                                                                    |         |
|                     | Numero Patrimonial | Descripcion del Bien                   | Numero de Prestano           | Fecha Prevista de Devolucion | Area Destino                                                       |         |
|                     | <u>8100161720</u>  | MONITOR APPLE CINEMA 23"               | 9                            | 2020-04-01                   | 13-027-FACULTAD DE ARQUITECTURA,URBANISMO Y DISE <mark>ÑO N</mark> | VENCIDA |
|                     | 8100161726         | TABLETA WACOM INTUOS 23X30 CM          | 9                            | 2020-04-01                   | 13-027-FACULTAD DE ARQUITECTURA, URBANISMO Y DISEÑO I              | VENCIDA |
|                     | 8100161729         | CAMARA DE FOTOS FUJI                   | 9                            | 2020-04-01                   | 13-027-FACULTAD DE ARQUITECTURA, URBANISMO Y DISEÑO                | VENCIDA |
|                     | 8100161721         | CAMARA VIDEO SAMSUNG                   | 9                            | 2020-04-01                   |                                                                    | VENCTOA |

## 3) Indicamos el formato a imprimir:

| Inicio | Prestamos | Listados | Cuadros_de_cierre | Controles_Amortizacion | Otras_Funcionalidades | Impresion_estiker        |                |
|--------|-----------|----------|-------------------|------------------------|-----------------------|--------------------------|----------------|
|        |           |          |                   |                        |                       |                          |                |
|        |           |          |                   |                        |                       |                          |                |
|        |           |          |                   |                        | 1                     | Indique como imprime (*) | Original 💌     |
|        |           |          |                   |                        |                       | POR NUMERO DE ESTIKE     | Original       |
|        |           |          |                   |                        |                       | Desde Estiker Nro.       | 2_Columnas     |
|        |           |          |                   |                        |                       | Hasta Estiker Nro.       | 3_Columnas     |
|        |           |          |                   |                        |                       | POR NUMERO DE ALTA       |                |
|        |           |          |                   |                        | 1                     | Numero de Alta           |                |
|        |           |          |                   |                        | 1                     | Ejercicio                |                |
|        |           |          |                   |                        |                       |                          | <u>Filtrar</u> |

Por ahora el único formato disponible es el de 3 columnas, por lo tanto debemos seleccionar esa opción. Aquellas dependencias que necesiten trabajar con otro tamaño de papel y de stickers deben solicitarnos que agreguemos el formato.

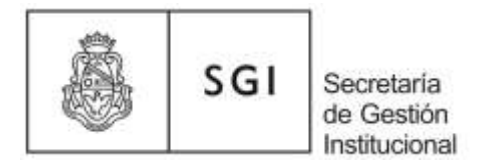

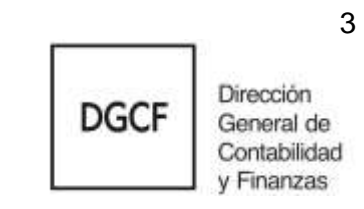

4) Seleccionamos un rango de números y filtramos:

| Inicio | Prestamos | Listados | Cuadros_de_cierre | Controles_Amortizacion | Otras_Funcionalidades | Impresion_estiker        |                 |
|--------|-----------|----------|-------------------|------------------------|-----------------------|--------------------------|-----------------|
| 7      |           |          |                   |                        |                       |                          |                 |
|        |           |          |                   |                        |                       |                          |                 |
|        |           |          |                   |                        | 1                     | (ndique como imprime (*) | 3_Columnas ▼    |
|        |           |          |                   |                        |                       | POR NUMERO DE ESTIKE     | R               |
|        |           |          |                   |                        | t                     | Desde Estiker Nro.       | 8100220060      |
|        |           |          |                   |                        | ,                     | lasta Estiker Nro.       | 8100220080      |
|        |           |          |                   |                        |                       | POR NUMERO DE ALTA       |                 |
|        |           |          |                   |                        | ,                     | Numero de Alta           |                 |
|        |           |          |                   |                        | E                     | jercicio                 |                 |
|        |           |          |                   |                        |                       |                          | <u>F</u> iltrar |
|        |           |          |                   |                        |                       |                          |                 |

5) Tildamos los números que deseamos imprimir y seleccionamos cargar:

| Nro. Patrimonial | Descripcion           | numero                                                                                                    | imprime  |
|------------------|-----------------------|----------------------------------------------------------------------------------------------------|----------|
| 8100220060       | UPS MARCA APC MODEL   | <img 1.0="" spb="" src="/spb/1.0/tem&lt;/td&gt;&lt;td&gt;&lt;/td&gt;&lt;/tr&gt;&lt;tr&gt;&lt;td&gt;8100220061&lt;/td&gt;&lt;td&gt;CARRO DE TRANSPORT&lt;/td&gt;&lt;td&gt;&lt;img src=" td="" tem<=""/> <td></td>                        |          |
| 8100220062       | MONITOR LG 19 EN33 LI | <img 1.0="" spb="" src="/spb/1.0/tem&lt;/td&gt;&lt;td&gt;&lt;/td&gt;&lt;/tr&gt;&lt;tr&gt;&lt;td&gt;8100220063&lt;/td&gt;&lt;td&gt;MONITOR LG 19 EN33 LI&lt;/td&gt;&lt;td&gt;&lt;img src=" td="" tem<=""/> <td><b>V</b></td>             | <b>V</b> |
| 8100220064       | MONITOR LG 19 EN33 LI | <img 1.0="" spb="" src="/spb/1.0/tem&lt;/td&gt;&lt;td&gt;&lt;b&gt;V&lt;/b&gt;&lt;/td&gt;&lt;/tr&gt;&lt;tr&gt;&lt;td&gt;8100220065&lt;/td&gt;&lt;td&gt;MONITOR LG 19 EN33 LI&lt;/td&gt;&lt;td&gt;&lt;img src=" td="" tem<=""/> <td></td> |          |
| 8100220066       | MONITOR LG 19 EN33 LI | <img 1.0="" spb="" src="/spb/1.0/tem&lt;/td&gt;&lt;td&gt;&lt;/td&gt;&lt;/tr&gt;&lt;tr&gt;&lt;td&gt;8100220067&lt;/td&gt;&lt;td&gt;MONITOR LG 19 EN33 LI&lt;/td&gt;&lt;td&gt;&lt;img src=" td="" tem<=""/> <td><b>V</b></td>             | <b>V</b> |
| 8100220068       | MONITOR LG 19 EN33 LI | <img 1.0="" spb="" src="/spb/1.0/tem&lt;/td&gt;&lt;td&gt;&lt;/td&gt;&lt;/tr&gt;&lt;tr&gt;&lt;td&gt;8100220069&lt;/td&gt;&lt;td&gt;SWICCH 24P CISCO SF&lt;/td&gt;&lt;td&gt;&lt;img src=" td="" tem<=""/> <td><b>V</b></td>               | <b>V</b> |
| 8100220070       | SWICCH 24P CISCO SF   | <img 1.0="" spb="" src="/spb/1.0/tem&lt;/td&gt;&lt;td&gt;&lt;/td&gt;&lt;/tr&gt;&lt;tr&gt;&lt;td&gt;8100220071&lt;/td&gt;&lt;td&gt;ESCRITORIO PARA OFIC&lt;/td&gt;&lt;td&gt;&lt;img src=" td="" tem<=""/> <td></td>                      |          |
| 8100220072       | ESCRITORIO PARA OFIC  | <img 1.0="" spb="" src="/spb/1.0/tem&lt;/td&gt;&lt;td&gt;&lt;/td&gt;&lt;/tr&gt;&lt;tr&gt;&lt;td&gt;8100220073&lt;/td&gt;&lt;td&gt;ESCRITORIO PARA OFIC&lt;/td&gt;&lt;td&gt;&lt;img src=" td="" tem<=""/> <td><b>V</b></td>              | <b>V</b> |
| 8100220074       | ILUMINADOR 160        | <img 1.0="" spb="" src="/spb/1.0/tem&lt;/td&gt;&lt;td&gt;&lt;b&gt;V&lt;/b&gt;&lt;/td&gt;&lt;/tr&gt;&lt;tr&gt;&lt;td&gt;8100220075&lt;/td&gt;&lt;td&gt;LAMPARA P/PROYECTOF&lt;/td&gt;&lt;td&gt;&lt;img src=" td="" tem<=""/> <td></td>   |          |
| 8100220076       | LAMPARA C/MOD P/PRC   | <img 1.0="" spb="" src="/spb/1.0/tem&lt;/td&gt;&lt;td&gt;&lt;/td&gt;&lt;/tr&gt;&lt;tr&gt;&lt;td&gt;8100220077&lt;/td&gt;&lt;td&gt;LAMPARA C/MOD P/PRC&lt;/td&gt;&lt;td&gt;&lt;img src=" td="" tem<=""/> <td><b>V</b></td>               | <b>V</b> |
| 8100220078       | LAMPARA C/MOD P/PRC   | <img 1.0="" spb="" src="/spb/1.0/tem&lt;/td&gt;&lt;td&gt;&lt;b&gt;V&lt;/b&gt;&lt;/td&gt;&lt;/tr&gt;&lt;tr&gt;&lt;td&gt;8100220079&lt;/td&gt;&lt;td&gt;CISCO WAP321 BAND A&lt;/td&gt;&lt;td&gt;&lt;img src=" td="" tem<=""/> <td></td>   |          |
| 8100220080       | TRIPODE KH25 BENRO    | <img src='/spb/1.0/tem</td> <td></td>                                                                                                    |          |
|                  |                       |                                                                                                    | _        |
|                  |                       | Colver 🖉 🖉                                                                                                    | argar    |

3

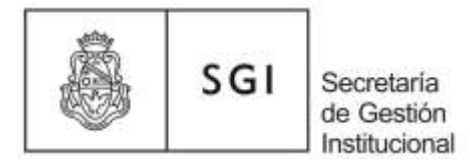

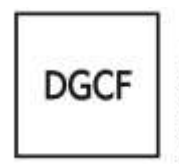

4

# 6) Seleccionamos imprimir:

| LISTA DE ES | STIKER                        |                                                      |
|-------------|-------------------------------|------------------------------------------------------|
| Estiker     | Descripcion                   | Numero                                               |
| 8100220063  | MONITOR LG 19 EN33 LED        | <img border="1" src="/spb/1.0/temp/8100220063.png"/> |
| 8100220064  | MONITOR LG 19 EN33 LED        | <img border="1" src="/spb/1.0/temp/8100220064.png"/> |
| 8100220067  | MONITOR LG 19 EN33 LED        | <img border="1" src="/spb/1.0/temp/8100220067.png"/> |
| 8100220069  | SWICCH 24P CISCO SF300 10/100 | <img border="1" src="/spb/1.0/temp/8100220069.png"/> |
| 8100220073  | ESCRITORIO PARA OFICINA       | <img border="1" src="/spb/1.0/temp/8100220073.png"/> |
| 8100220074  | ILUMINADOR 160                | <img border="1" src="/spb/1.0/temp/8100220074.png"/> |
| 8100220077  | LAMPARA C/MOD P/PROYECTOR MOD | <img border="1" src="/spb/1.0/temp/8100220077.png"/> |
| 8100220078  | LAMPARA C/MOD P/PROYECTOR MOD | <img border="1" src="/spb/1.0/temp/8100220078.png"/> |
|             |                               |                                                      |
|             |                               | Imprimir 🔷 Volver                                    |

7) Abrimos el pdf:

| la decidido abrir                                                                                          | r.                                                                                                    |
|----------------------------------------------------------------------------------------------------|----------------------------------------------------------------------------------------------------|
| 🔁 estiker.pdf                                                                                              | E                                                                                                    |
| que es: For                                                                                                | mato de documento portátil (PDF) (50,5 KB)                                                                    |
| desde: http                                                                                                | n://172.18.230.37                                                                                             |
|                                                                                                    |                                                                                                    |
| Qué debería ha                                                                                             | cer Firefox con este archivo?                                                                                 |
|                                                                                                    |                                                                                                    |
| Abrir en Fir                                                                                               | refox                                                                                                    |
| Abrir <u>en Fin</u><br>Abrir con                                                                           | refox<br>Adobe Reader 9.1 (predeterminada) 🔷                                                                  |
| <ul> <li>Abrir en Fin</li> <li>Abrir con</li> <li>Guardar and</li> </ul>                                   | refox Adobe Reader 9.1 (predeterminada)                                                                       |
| <ul> <li>Abrir <u>en Fin</u></li> <li>Abrir c<u>on</u></li> <li>Guardar are</li> </ul>                     | refox<br>Adobe Reader 9.1 (predeterminada)                                                                    |
| <ul> <li>Abrir <u>en Fir</u></li> <li>Abrir c<u>on</u></li> <li>Guardar are</li> <li>Hacer ésto</li> </ul> | refox<br>Adobe Reader 9.1 (predeterminada) →<br>chi⊻o<br>automáticamente para estos archivos de ahora en más. |

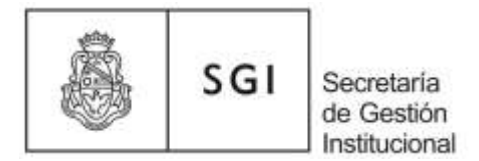

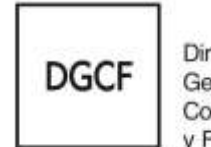

#### 8) Finalmente mandamos a imprimir el documento:

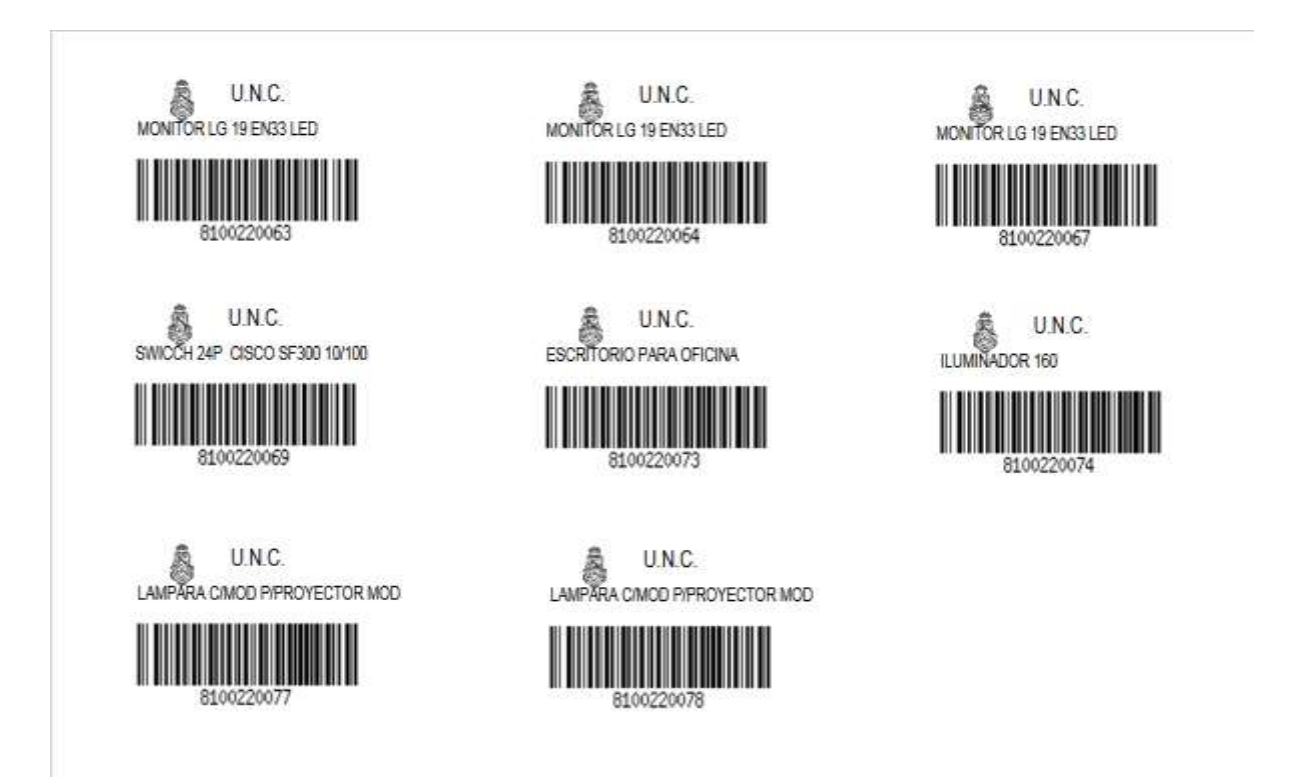

### B) Impresión de Stickers a partir de la Ficha de Alta

 Seleccionamos el formato de 3 columnas, colocamos el número y el año de la ficha de alta y filtramos:

| Inicio | Prestamos | Listados | Cuadros_de_cierre | Controles_Amortizacion | Otras_Funcionalidades | Impresion_estiker        |                       |
|--------|-----------|----------|-------------------|------------------------|-----------------------|--------------------------|-----------------------|
|        |           |          |                   |                        |                       |                          |                       |
|        |           |          |                   |                        |                       |                          |                       |
|        |           |          |                   |                        |                       | Indique como imprime (*) | 3_Columnas 🔻          |
|        |           |          |                   |                        |                       | POR NUMERO DE ESTIKE     | R                     |
|        |           |          |                   |                        |                       | Desde Estiker Nro.       |                       |
|        |           |          |                   |                        |                       | Hasta Estiker Nro.       |                       |
|        |           |          |                   |                        |                       | POR NUMERO DE ALTA       |                       |
|        |           |          |                   |                        |                       | Numero de Alta           | 125                   |
|        |           |          |                   |                        |                       | Ejercicio                | 2020                  |
|        |           |          |                   |                        |                       |                          | <u><b>Filtrar</b></u> |

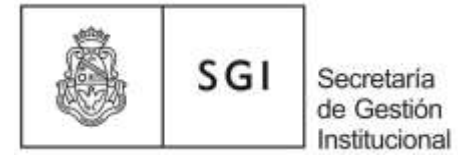

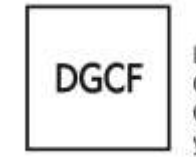

# 2) Tildamos todos los números y seleccionamos cargar:

| Nro. Patrimonial | Descripcion           | numero                                                                                                    | imprime  |
|------------------|-----------------------|----------------------------------------------------------------------------------------------------|----------|
| 8100258427       | MONITOR LED 19" E-VIE | <img 1.0="" spb="" src='/spb/1.0/tem&lt;/td&gt;&lt;td&gt;&lt;b&gt;V&lt;/b&gt;&lt;/td&gt;&lt;/tr&gt;&lt;tr&gt;&lt;td&gt;8100258428&lt;/td&gt;&lt;td&gt;MONITOR LED 19" E-VIE&lt;/td&gt;&lt;td&gt;&lt;img src=' td="" tem<=""/> <td><b>V</b></td> | <b>V</b> |
| 8100258429       | MONITOR LED 19" E-VIE | <img 1.0="" spb="" src='/spb/1.0/tem&lt;/td&gt;&lt;td&gt;&lt;b&gt;V&lt;/b&gt;&lt;/td&gt;&lt;/tr&gt;&lt;tr&gt;&lt;td&gt;8100258430&lt;/td&gt;&lt;td&gt;MONITOR LED 19" E-VIE&lt;/td&gt;&lt;td&gt;&lt;img src=' td="" tem<=""/> <td><b>V</b></td> | <b>V</b> |
| 8100258431       | MONITOR LED 19" E-VIE | <img 1.0="" spb="" src='/spb/1.0/tem&lt;/td&gt;&lt;td&gt;&lt;b&gt;V&lt;/b&gt;&lt;/td&gt;&lt;/tr&gt;&lt;tr&gt;&lt;td&gt;8100258432&lt;/td&gt;&lt;td&gt;MONITOR LED 19" E-VIE&lt;/td&gt;&lt;td&gt;&lt;img src=' td="" tem<=""/> <td><b>V</b></td> | <b>V</b> |
| 8100258433       | MONITOR LED 19" E-VIE | <img 1.0="" spb="" src='/spb/1.0/tem&lt;/td&gt;&lt;td&gt;&lt;b&gt;V&lt;/b&gt;&lt;/td&gt;&lt;/tr&gt;&lt;tr&gt;&lt;td&gt;8100258434&lt;/td&gt;&lt;td&gt;MONITOR LED 19" E-VIE&lt;/td&gt;&lt;td&gt;&lt;img src=' td="" tem<=""/> <td><b>V</b></td> | <b>V</b> |
| 8100258435       | MONITOR LED 19" E-VIE | <img 1.0="" spb="" src='/spb/1.0/tem&lt;/td&gt;&lt;td&gt;&lt;b&gt;V&lt;/b&gt;&lt;/td&gt;&lt;/tr&gt;&lt;tr&gt;&lt;td&gt;8100258436&lt;/td&gt;&lt;td&gt;MONITOR LED 19" E-VIE&lt;/td&gt;&lt;td&gt;&lt;img src=' td="" tem<=""/> <td><b>V</b></td> | <b>V</b> |
| 8100258437       | MONITOR LED 19" E-VIE | <img 1.0="" spb="" src='/spb/1.0/tem&lt;/td&gt;&lt;td&gt;&lt;b&gt;V&lt;/b&gt;&lt;/td&gt;&lt;/tr&gt;&lt;tr&gt;&lt;td&gt;8100258438&lt;/td&gt;&lt;td&gt;MONITOR LED 19" E-VIE&lt;/td&gt;&lt;td&gt;&lt;img src=' td="" tem<=""/> <td><b>V</b></td> | <b>V</b> |
| 8100258439       | MONITOR LED 19" E-VIE | <img 1.0="" spb="" src='/spb/1.0/tem&lt;/td&gt;&lt;td&gt;&lt;/td&gt;&lt;/tr&gt;&lt;tr&gt;&lt;td&gt;8100258440&lt;/td&gt;&lt;td&gt;MONITOR LED 19" E-VIE&lt;/td&gt;&lt;td&gt;&lt;img src=' td="" tem<=""/> <td><b>V</b></td>                     | <b>V</b> |
| 8100258441       | MONITOR LED 19" E-VIE | <img 1.0="" spb="" src='/spb/1.0/tem&lt;/td&gt;&lt;td&gt;&lt;b&gt;V&lt;/b&gt;&lt;/td&gt;&lt;/tr&gt;&lt;tr&gt;&lt;td&gt;8100258442&lt;/td&gt;&lt;td&gt;MONITOR LED 19" E-VIE&lt;/td&gt;&lt;td&gt;&lt;img src=' td="" tem<=""/> <td><b>V</b></td> | <b>V</b> |
| 8100258443       | MONITOR LED 19" E-VIE | <img 1.0="" spb="" src='/spb/1.0/tem&lt;/td&gt;&lt;td&gt;&lt;/td&gt;&lt;/tr&gt;&lt;tr&gt;&lt;td&gt;8100258444&lt;/td&gt;&lt;td&gt;MONITOR LED 19" E-VIE&lt;/td&gt;&lt;td&gt;&lt;img src=' td="" tem<=""/> <td><b>V</b></td>                     | <b>V</b> |
| 8100258445       | MONITOR LED 19" E-VIE | <img 1.0="" spb="" src='/spb/1.0/tem&lt;/td&gt;&lt;td&gt;&lt;/td&gt;&lt;/tr&gt;&lt;tr&gt;&lt;td&gt;8100258446&lt;/td&gt;&lt;td&gt;MONITOR LED 19" E-VIE&lt;/td&gt;&lt;td&gt;&lt;img src=' td="" tem<=""/> <td><b>V</b></td>                     | <b>V</b> |
| 8100258447       | MONITOR LED 19" E-VIE | <img src='/spb/1.0/tem</td> <td></td>                                                                                                    |          |
|                  |                       | 🔿 <u>V</u> olver 🖹 🖄                                                                                                    | argar    |

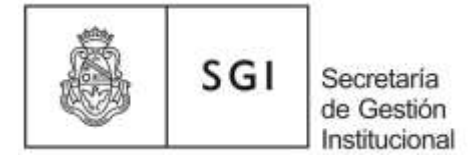

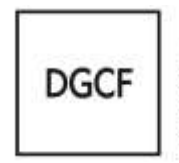

# 3) Seleccionamos imprimir:

| LISTA DE E | STIKER                 |                                                      |
|------------|------------------------|------------------------------------------------------|
| Estiker    | Descripcion            | Numero                                               |
| 8100258427 | MONITOR LED 19" E-VIEW | <img border="1" src="/spb/1.0/temp/8100258427.png"/> |
| 8100258428 | MONITOR LED 19" E-VIEW | <img border="1" src="/spb/1.0/temp/8100258428.png"/> |
| 8100258429 | MONITOR LED 19" E-VIEW | <img border="1" src="/spb/1.0/temp/8100258429.png"/> |
| 8100258430 | MONITOR LED 19" E-VIEW | <img border="1" src="/spb/1.0/temp/8100258430.png"/> |
| 8100258431 | MONITOR LED 19" E-VIEW | <img border="1" src="/spb/1.0/temp/8100258431.png"/> |
| 8100258432 | MONITOR LED 19" E-VIEW | <img border="1" src="/spb/1.0/temp/8100258432.png"/> |
| 8100258433 | MONITOR LED 19" E-VIEW | <img border="1" src="/spb/1.0/temp/8100258433.png"/> |
| 8100258434 | MONITOR LED 19" E-VIEW | <img border="1" src="/spb/1.0/temp/8100258434.png"/> |
| 8100258435 | MONITOR LED 19" E-VIEW | <img border="1" src="/spb/1.0/temp/8100258435.png"/> |
| 8100258436 | MONITOR LED 19" E-VIEW | <img border="1" src="/spb/1.0/temp/8100258436.png"/> |
| 8100258437 | MONITOR LED 19" E-VIEW | <img border="1" src="/spb/1.0/temp/8100258437.png"/> |
| 8100258438 | MONITOR LED 19" E-VIEW | <img border="1" src="/spb/1.0/temp/8100258438.png"/> |
| 8100258439 | MONITOR LED 19" E-VIEW | <img border="1" src="/spb/1.0/temp/8100258439.png"/> |
| 8100258440 | MONITOR LED 19" E-VIEW | <img border="1" src="/spb/1.0/temp/8100258440.png"/> |
| 8100258441 | MONITOR LED 19" E-VIEW | <img border="1" src="/spb/1.0/temp/8100258441.png"/> |
| 8100258442 | MONITOR LED 19" E-VIEW | <img border="1" src="/spb/1.0/temp/8100258442.png"/> |
| 8100258443 | MONITOR LED 19" E-VIEW | <img border="1" src="/spb/1.0/temp/8100258443.png"/> |
| 8100258444 | MONITOR LED 19" E-VIEW | <img border="1" src="/spb/1.0/temp/8100258444.png"/> |
| 8100258445 | MONITOR LED 19" E-VIEW | <img border="1" src="/spb/1.0/temp/8100258445.png"/> |
| 8100258446 | MONITOR LED 19" E-VIEW | <img border="1" src="/spb/1.0/temp/8100258446.png"/> |
| 8100258447 | MONITOR LED 19" E-VIEW | <img border="1" src="/spb/1.0/temp/8100258447.png"/> |
|            |                        |                                                      |
|            |                        | 🔚 Imprimir 🔰 🔇 <u>V</u> olver                        |

4) Abrimos el pdf:

| accidido abili       |                                            |
|----------------------|--------------------------------------------|
| estiker.pdf          |                                            |
| que es: For          | mato de documento portátil (PDF) (55,8 KB) |
| desde: http          | ://172.18.230.37                           |
|                      |                                            |
| ué debería ha        | cer Firefox con este archivo?              |
| Abrir en Fir         | efox                                       |
| 🔿 Abrir c <u>o</u> n | Adobe Reader 9.1 (predeterminada)          |
|                      | thive                                      |
| O Guardar are        |                                            |
| Guardar are          |                                            |

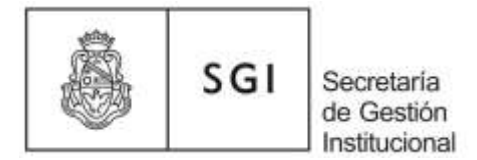

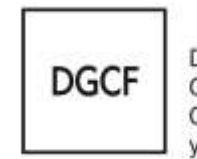

8

### 5) Finalmente mandamos a imprimir el documento:

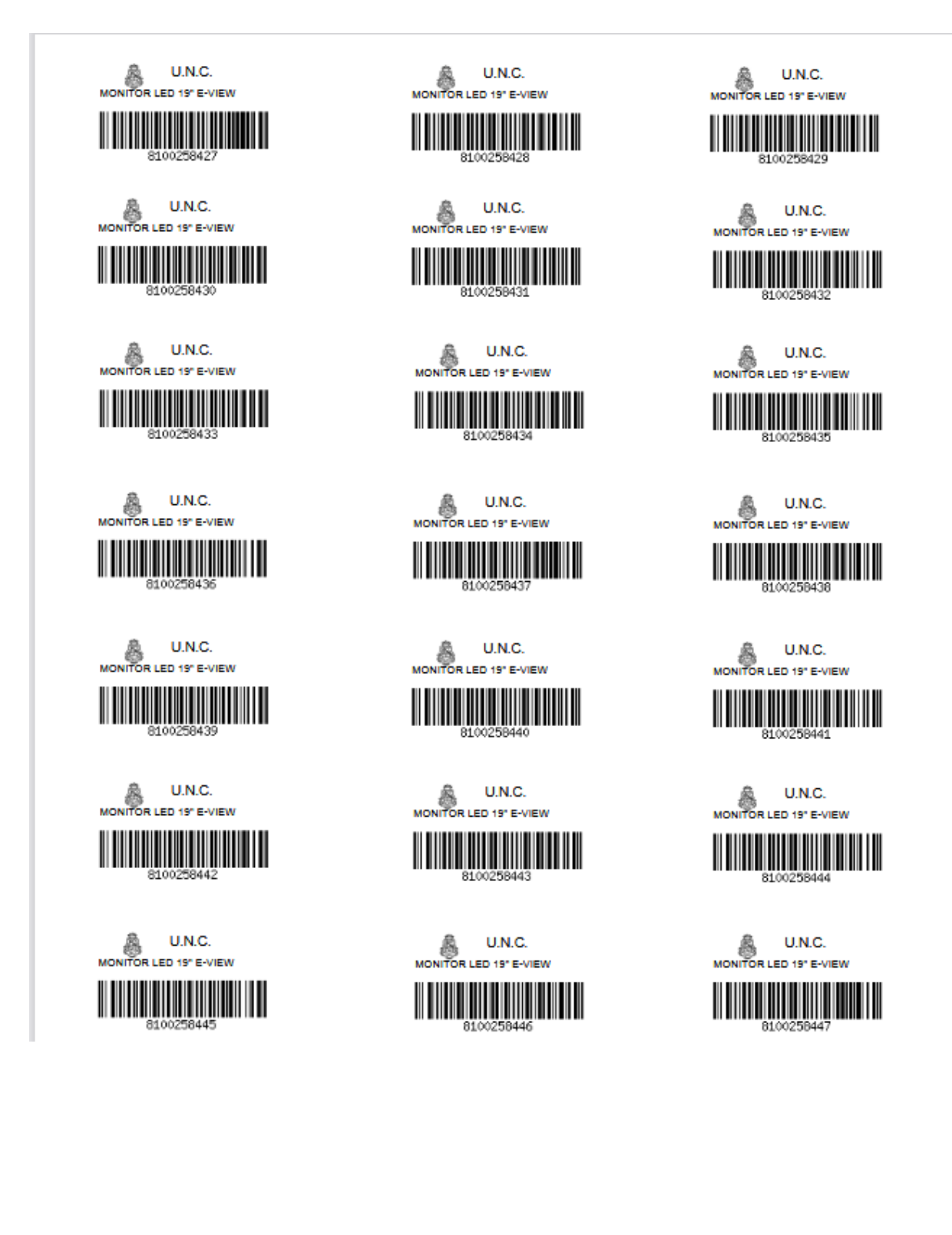